## ScotiaConnect® Electronic Banking

# ScotiaConnect Alerts

### **Table of Contents**

| ntroduction                             | . 2 |
|-----------------------------------------|-----|
| Setting Up Alert Entitlements for Users | . 2 |
| Setting up Alerts                       | . 3 |
| Approving Alerts                        | . 6 |
| Sample Email Notification               | . 7 |
| For Further Assistance                  | . 8 |

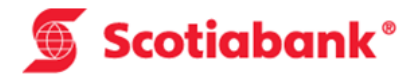

### Introduction

The Alert Service is a feature which allows you to monitor activity in ScotiaConnect. Alerts can be displayed on the home page or setup to be emailed to a specific user group. An alert will only be sent once the specific activity has occurred. There are two types of alerts - **Standard and Custom**.

<u>Standard Alerts</u> - setup alerts created by the system, based on the services set-up in the company profile.

**<u>Custom Alerts</u>** - create custom alerts under the following categories

- Balance thresholds (i.e. above or below thresholds)
- Transaction (i.e. incoming wires, cheques)
- Service notifications (i.e. payments pending approval)

### Setting Up Alert Entitlements for Users

Alerts will be available for Super Users however the ability to access and setup alerts must also be setup for all other user groups. To provide access to alerts, a super user or user with administration entitlements must go to the User Groups tab under the "Administration" menu in ScotiaConnect.

| 🕤 🗑 Scotial   | bank         |               |            |                   |          |                |                  | Messages Tutorial Videos Help Sign Off        |
|---------------|--------------|---------------|------------|-------------------|----------|----------------|------------------|-----------------------------------------------|
|               |              |               |            |                   |          |                |                  | ScotiaConnect <sup>®</sup> Electronic Banking |
| Home 🖷        | Reporting    | Payments      | Services   | Administration    |          |                |                  | ast sign in : Apr 11, 2016 01:33 PM EDT 🛛 🔲 🕘 |
| User Informat | ion User Gro | oups Audit Lo | og User Pr | ofile Self Admini | stration | Service Groups | Service Informat | ion                                           |

Once you are on the page you will need to select the user group by clicking on the group name. This will open the user group information. Select the Alerts service by clicking on the checkbox.

| ✓ | File Delivery               | 00:00 - 23:59 | This service provides the ability for a customer to upload and download files to and from the bank through an Internet browser.                                                                                                    |
|---|-----------------------------|---------------|----------------------------------------------------------------------------------------------------|
| ✓ | Administration              | 00:00 - 23:59 | This service provides the ability to give each user access to the functions and accounts they require.                                                                                                    |
| ✓ | Batch Account<br>Statements | 00:00 - 23:59 | This service provides the ability to perform batch account statements in MT940 or BAI2 format.                                                                                                    |
| ✓ | Alerts                      | 00:00 - 23:59 | This service provides the ability to email alerts, create your own custom alerts. Custom alerts can be made for various transactions, balance<br>thresholds and service approvals , and can be emailed as well as displayed on ScotiaConnect. |
| ✓ | Remote Deposit              | 08:00 - 16:00 | Remotely Deposit your cheques anytime, from the comfort of your office. Remote Deposit Service saves you time and gets you access to your money faster!                                                                                       |

Then click on the "Alerts" link to customize the entitlements.

#### User Group Information - Service Privilege Details

| User Group Nam<br>Service Name               | a Alerts                                                                                       | Hours                                       | 00:00 - 23:59 Eastern Time                                             | Cancel Continue |
|----------------------------------------------|------------------------------------------------------------------------------------------------|---------------------------------------------|------------------------------------------------------------------------|-----------------|
| Functions be<br>The functions belo<br>Assign | Honging to the Alerts service<br>w are associated with this service. Place a check<br>Function | mark in each box to allow access.<br>Assign | Function                                                               |                 |
| Ø                                            | Custom Alerts                                                                                  | Z                                           | Standard Alerts<br>☑ - Send Email Request<br>☑ - Approve Email Request |                 |

If no approvals are required, the 'Approve' functions will not be displayed.

If you want users in this group to have access to create, modify and setup emails for custom alerts, enter the checkboxes as needed. In addition, you can customize whether users in this group have the ability to setup email notifications for standard alerts. Once complete, click continue to return to the group screen. Ensure to save your changes.

### Setting up Alerts

In order to setup alerts, the user can select the "Manage Alerts" link on the home page of ScotiaConnect.

| Scotiabank                      |             |                |              |                        | Messages Tutorial Videos Help Sig  |
|---------------------------------|-------------|----------------|--------------|------------------------|------------------------------------|
| Home 🕈 Reporting Par            | yments Serv | vices Admin    | istration    | Last sign              | n in: Apr 11, 2016 12:50 PM EDT    |
| My Activities                   |             |                | My Alerts    | View All Manage Alerts | Related Links                      |
|                                 | To Approve  | To Submit      |              | 7                      | > ScotiaFX                         |
| Same Currency Account Transfers | 0           | 1              |              |                        | > TRADEXPRESS elite                |
| Bill Payments                   | 3018        | 1              |              |                        | > Foreign Exchange                 |
| ntegrated Payments              | 7           | 34             |              |                        | > Rates                            |
| Stop Payments                   | 0           | 2              |              |                        | > News                             |
|                                 |             |                |              |                        | Services                           |
| Account Summary                 |             |                |              |                        | > ECS                              |
| ,                               |             |                |              |                        | > ECS Clear Through                |
|                                 |             |                |              |                        | > Visa Business Card (CentreSuite) |
| Messages                        |             |                |              | More Messages          | Payments                           |
|                                 |             | There are no r | new messages |                        | > Business Taxes                   |

Another option is to select "Alerts" from the menu under the "Reporting" tab at the top of the ScotiaConnect screen.

| Scotiabank Messages   Tutorial Videos   Help   5 |           |          |          |                |                                               |  |  |  |
|--------------------------------------------------|-----------|----------|----------|----------------|-----------------------------------------------|--|--|--|
|                                                  |           |          |          |                | ScotiaConnect <sup>®</sup> Electronic Banking |  |  |  |
| Home 👫                                           | Reporting | Payments | Services | Administration | Last sign in: Apr 11, 2016 12:50 PM EDT       |  |  |  |
| Reports A                                        | ertskbox  | :        |          |                |                                               |  |  |  |

| Availa        | ble Alerts                                                                                              |                                                              |                                                                                                    |                                                  | Print 🔒             |
|---------------|----------------------------------------------------------------------------------------------------|--------------------------------------------------------------|----------------------------------------------------------------------------------------------------|--------------------------------------------------|---------------------|
| Sear<br>Type: | ch Alerts<br>View All                                                                                   |                                                              | To create a new alert, click this b<br>do not see this button, your sup<br>not assigned this entitlement to<br>group. | utton. If you<br>er user has<br>your user        | Create Alert        |
| Servic        | e: Select Service<br>Select Status<br>You can search for<br>entering search or<br>"Search" from the rig | r existing alerts<br>iteria and select<br>ht side of this so | by<br>ing<br>creen.<br>This c<br>you to<br>notificat                                                                  | olumn allows<br>setup email<br>tions for alerts. | Reset Search        |
|               | First Previous <b>1 2</b>                                                                               | 3 4 5                                                        | Next Last                                                                                                    |                                                  | Item: 1 - 10 of 124 |
|               | Name                                                                                                    | Туре                                                         | Service                                                                                                    | Status                                           | Share with          |
|               | Same Currency Account Transfer is rejected                                                              | Standard                                                     | Account Transfer                                                                                                    | Pending                                          | My Group            |
|               | FX Account Transfer is rejected                                                                         | Standard                                                     | Account Transfer                                                                                                    | Pending                                          | My Group            |
|               | Bill Payment is rejected                                                                                | Standard                                                     | Bill Payment                                                                                                    | Active                                           | My Group            |
|               | Business Tax is rejected                                                                                | Standard                                                     | Bill Payment                                                                                                    | Active                                           | My Group            |
|               | Import Recipients are Completed                                                                         | Standard                                                     | Integrated Payments                                                                                                   | Active                                           | Setup               |
|               | Request for Transfer is rejected                                                                        | Standard                                                     | Request for Transfer                                                                                                  | Pending                                          | My Group            |
|               | Returned EFT Payments                                                                                   | Standard                                                     | EFT Payments                                                                                                    | Active                                           | My Group            |
|               | Returned Remittance Advices                                                                             | Standard                                                     | Rem Advice                                                                                                    | Active                                           | My Group            |
|               | Transaction All Credit Transactions Equal to 88.00                                                      | Custom                                                       | Balance and Transactions                                                                                              | Pending                                          | My Group            |
|               | NOC EFT Payments                                                                                        | Standard                                                     | EFT Payments                                                                                                    | Active                                           | My Group            |
|               |                                                                                                    |                                                              |                                                                                                    |                                                  | Delete Approve      |

On this page you can create new alerts, search for existing alerts and modify/delete existing alerts. Note that you cannot delete standard alerts. The only option you have with standard alerts is to add or remove email notifications.

To create an alert, click the "Create Alert" button. This will open the 'Create Alert' page.

|                  |                                         |                                 | Print                                             |
|------------------|-----------------------------------------|---------------------------------|---------------------------------------------------|
| Alert Setup      |                                         |                                 | Need Help?                                        |
| Category:        | Transaction                             | Transaction Type:               | Please select                                     |
| Accounts:        | Available Account IDs                   | Selected Acco                   | All Debit Transactions<br>All Credit Transactions |
|                  | 0011-000F-01001-014                     | •                               | Cheques<br>Deposits                               |
|                  | 1000 1100 1100 1170004                  | >>                              | Sundry Debits<br>Sundry Credits                   |
|                  | 10000 (1100) 11000 (1000000)            |                                 | Chargebacks<br>Credit Line Transactions           |
|                  | ANALY CONTRACTOR AND AND AND AND AND    |                                 | Investment Transactions                           |
|                  |                                         | ✓ <<                            | Service Fees                                      |
|                  |                                         |                                 | Incoming Wires                                    |
|                  |                                         |                                 | Bill Payment                                      |
|                  |                                         |                                 | Account Transfer                                  |
| Alert at Amount: | Equal to                                |                                 |                                                   |
| Send Email:      |                                         |                                 |                                                   |
| Share Alert:     | ○ Yes ● No *Alerts will be shared based | on entitlements to underlying a | ccount and/or service                             |

#### Alert Categories:

**Balance** – An alert that will notify you when one or more account balances is equal to, less than or greater than a specified amount. Example: You could setup an alert to notify you when any account balance exceeds \$10,000.

**Transaction** – An alert that will notify you whenever a specific transaction is equal to, less than or greater than a specified amount. The transaction type can be specific or can include any transaction:

| All Transactions            |
|-----------------------------|
| All Debit Transactions      |
| All Credit Transactions     |
| Cheques                     |
| Deposits                    |
| Sundry Debits               |
| Sundry Credits              |
| Chargebacks                 |
| Credit Line Transactions    |
| Investment Transactions     |
| Merchant & POS Transactions |
| Service Fees                |
| Interest                    |
| Incoming Wires              |
| Outgoing Wires              |
| Bill Payment                |
| Account Transfer            |
|                             |

Example: You could setup an alert to notify you when an incoming wire over \$100 is credited to a specific account.

**Service** – An alert that will notify you when a payment for a specific service and a specific status is equal to, less than or greather than a specified amount. Example: You could setup an alert to tell you when any EFT payments over \$1.00 need to be submitted.

**Send Email** – When the alert is triggered ScotiaConnect will also send an email notification to all the users in your user group. Note if you want the email to be sent to user in other groups, you must set "Share Alert" to yes.

| Share Alert: | ● Yes O No *Alerts will be shared based on entitlements to underlying account and/or service |        |                      |  |  |  |  |
|--------------|----------------------------------------------------------------------------------------------|--------|----------------------|--|--|--|--|
| Share with:  | User Groups Available                                                                        |        | User Groups Assigned |  |  |  |  |
|              |                                                                                              |        | GroupName            |  |  |  |  |
|              |                                                                                              |        |                      |  |  |  |  |
|              |                                                                                              |        |                      |  |  |  |  |
|              |                                                                                              | 、<br>、 |                      |  |  |  |  |
|              |                                                                                              |        |                      |  |  |  |  |

**Share Alert** – To send email notifications to users in other groups, select "yes" to share alert and choose the user group(s) you wish to share this alert with.

### **Approving Alerts**

After an alert is created, it may show a status of "pending". An alert in pending status will not trigger until it is activated.

|          | First Previous 1 2                                 | 3 4 5    | Next Last                |         | Item: 1 - 10 of 125 |
|----------|----------------------------------------------------|----------|--------------------------|---------|---------------------|
|          | Name                                               | Туре     | Service                  | Status  | Share with          |
|          | Same Currency Account Transfer is rejected         | Standard | Account Transfer         | Pending | My Group            |
|          | FX Account Transfer is rejected                    | Standard | Account Transfer         | Pending | My Group            |
|          | Bill Payment is rejected                           | Standard | Bill Payment             | Active  | My Group            |
|          | Business Tax is rejected                           | Standard | Bill Payment             | Active  | My Group            |
|          | Import Recipients are Completed                    | Standard | Integrated Payments      | Active  | Setup               |
| <b>~</b> | Request for Transfer is rejected                   | Standard | Request for Transfer     | Pending | My Group            |
|          | Returned EFT Payments                              | Standard | EFT Payments             | Active  | My Group            |
|          | Returned Remittance Advices                        | Standard | Rem Advice               | Active  | My Group            |
|          | Transaction All Credit Transactions Equal to 88.00 | Custom   | Balance and Transactions | Pending | My Group            |
|          | NOC EFT Payments                                   | Standard | EFT Payments             | Active  | My Group            |
|          |                                                    |          |                          | C       | elete Approve       |

This means that another user with access to the Alerts entitlements and with approval authority for alerts must log into ScotiaConnect and select the alert and the "approve" button to activate the alert.

### Sample Email Notification

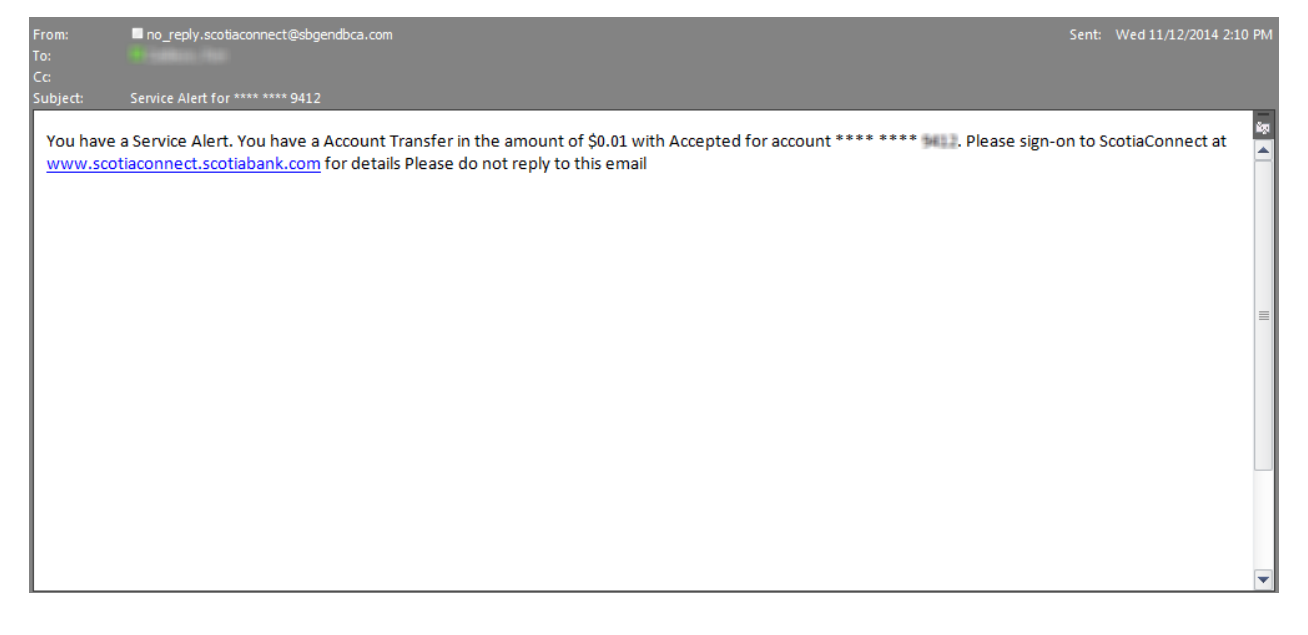

### For Further Assistance

#### Need Help?

On ScotiaConnect, you may use the 'Need Help?' in order to obtain information about the specific menu.

#### **Online Customer Support**

 You may select the Help option at the top right corner of your browser and select "Online Customer Support" – a new window will be displayed and you may type your question.

#### 🝯 Scotiabank

Messages | Tutorial Videos | Help | Sign Off ScotiaConnect<sup>®</sup> Electronic Banking

Need Help?

Technical Support Help Desk - Monday through Friday, 8:00 a.m. to 8:00 p.m. ET.

- 1-800-265-5613 Toll-free number within North America
- 416-288-4600 Local Toronto area customers
- 416-701-7351 Fax
- (800) 463-7777 pour le service en français
- Email: hd.ccebs@scotiabank.com. Your email will be answered within 24-48 business hours.
- To book product training, please send an email to gtbgics.training@scotiabank.com

<sup>®</sup> Registered trademarks of the Bank of Nova Scotia.